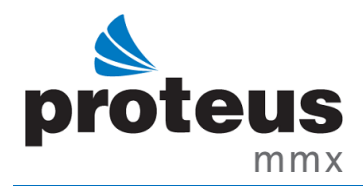

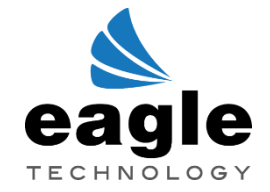

## **MODIFYING SERVICE REQUESTERS FIELD ACCESSIBILITY**

- **1.** Log into Proteus MMX as Administrator.
- 2. Go to the *Rights* module drop-down field and click *Roles*.

| Users   Image: Roles | Rigl      | s Active Directory |  |
|----------------------|-----------|--------------------|--|
| Roles                | 88        | Users              |  |
|                      | <b>64</b> | Roles              |  |

**3.** Select the *Service Requester* role and click the *Edit* icon.

| *1 T Z R 🔽 🗈                                                                                                    |                                                                                                    |
|----------------------------------------------------------------------------------------------------|----------------------------------------------------------------------------------------------------|
| Role Name                                                                                                    | Description                                                                                                    |
| T                                                                                                    | T                                                                                                    |
| Role2                                                                                                    | India                                                                                                    |
| Role3                                                                                                    | india                                                                                                    |
| Role4                                                                                                    | India                                                                                                    |
| Roles 1                                                                                                    | des                                                                                                    |
| Roles 11                                                                                                    | des                                                                                                    |
| Roles 112                                                                                                    | des                                                                                                    |
| Roles1                                                                                                    | des                                                                                                    |
| R-zira                                                                                                    | zira                                                                                                    |
| ServiceRequestAdministrat                                                                                                    | Service Request                                                                                                    |
|                                                                                                    |                                                                                                    |
| lor                                                                                                    | Administrator                                                                                                    |
| or<br>ServiceRequester                                                                                                    | Administrator                                                                                                    |
| or<br>ServiceRequester<br>ServiceRequesterMaintena<br>nce Tag                                                                                                    | Administrator<br>ServiceRequesterMainte<br>nance Tag                                                                                                    |
| or<br>ServiceRequester<br>ServiceRequesterMaintena<br>nce Tag<br>ServiceRequesterParveen                                                                                                    | Administrator<br>ServiceRequesterMainte<br>nance Tag<br>ServiceRequesterParvee<br>n                                                                                                    |
| or<br>ServiceRequester<br>ServiceRequesterMaintena<br>nce Tag<br>ServiceRequesterParveen<br>ServiceRequesterPortal 1                                                                                         | Administrator<br>ServiceRequesterMainte<br>nance Tag<br>ServiceRequesterParvee<br>n<br>ServiceRequesterPortal<br>1                                                                                                    |
| or<br>ServiceRequester<br>ServiceRequesterMaintena<br>nce Tag<br>ServiceRequesterParveen<br>ServiceRequesterPortal 1<br>ServiceRequesterTest 2                                                               | Administrator<br>ServiceRequesterMainte<br>nance Tag<br>ServiceRequesterParvee<br>n<br>ServiceRequesterPortal<br>1<br>ServiceRequesterTest 2                                                                                   |
| or<br>ServiceRequester<br>ServiceRequesterMaintena<br>nce Tag<br>ServiceRequesterParveen<br>ServiceRequesterPortal 1<br>ServiceRequesterTest 2<br>ServiceRequesterTest 234                                   | Administrator<br>ServiceRequesterMainte<br>nance Tag<br>ServiceRequesterParvee<br>n<br>ServiceRequesterPortal<br>1<br>ServiceRequesterTest 2<br>ServiceRequesterTest12<br>34                                                   |
| or<br>ServiceRequester<br>ServiceRequesterMaintena<br>nce Tag<br>ServiceRequesterParveen<br>ServiceRequesterPortal 1<br>ServiceRequesterTest 2<br>ServiceRequesterTest1234<br>ServiceRequesterUnion          | Administrator<br>ServiceRequesterMainte<br>nance Tag<br>ServiceRequesterParvee<br>n<br>ServiceRequesterPortal<br>1<br>ServiceRequesterTest 2<br>ServiceRequesterTest12<br>34<br>ServiceRequesterUnion                          |
| or<br>ServiceRequester<br>Maintena<br>nce Tag<br>ServiceRequesterParveen<br>ServiceRequesterPortal 1<br>ServiceRequesterTest 2<br>ServiceRequesterTest1234<br>ServiceRequesterUnion<br>ServiceRequesterUnion | Administrator<br>ServiceRequesterMainte<br>nance Tag<br>ServiceRequesterParvee<br>n<br>ServiceRequesterPortal<br>1<br>ServiceRequesterTest 2<br>ServiceRequesterTest 2<br>34<br>ServiceRequesterUnion<br>ServiceRequesterUnion |

4. Select the *Rights* tab and scroll down to *Service Requests*, select *Service Requests* and expand *Service Request Dialog*. Select the drop-down for any of the fields and select *None, Editable or Visible*.

| es                       | ServiceRequester |
|--------------------------|------------------|
| Details Rights Facility  |                  |
|                          |                  |
| Inventory                | Editable         |
| Personnel                | Editable         |
| Providers                | Editable         |
| Purchasing               | Editable         |
| Reports                  | Editable         |
| ⊞ Rights                 | Editable         |
| □ Service Requests       | Editable         |
| Service Requests         | Editable         |
| Service Request Dialog   | Editable         |
| Additional Details       | None             |
| Attachments              | Editable         |
| Email                    | Editable         |
| Tasks and Labor          | Editable         |
| Details                  | Editable         |
| Targets                  | Editable         |
| Pending Service Requests | None             |
| Work Orders              | None             |

5. Once you have made your changes, select the *Save* icon.

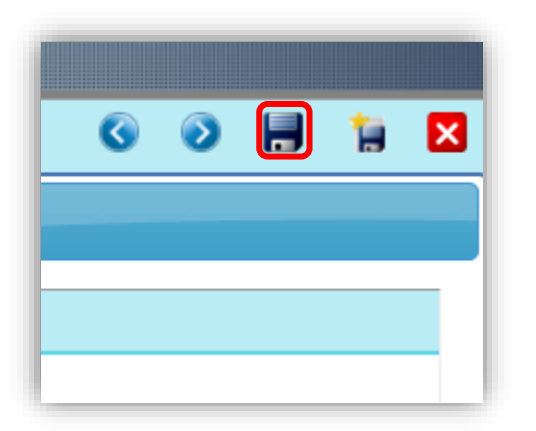

**NOTE:** The steps demonstrated in this guide can be applied to any role's accessibility for various rights.